Photoshop CS6、Print Studio Pro、PIXUS PRO-10、MacOS X 10.7/10.8 の場合

## (1)「ファイル」のプルダウンメニューから「自動処理」→「Canon Print Studio Pro…」を選択 する。

|            | Photoshop       | ファイル                                                                                                    | 編集      | イメージ  | レイヤー                           | 書式        | 選択範囲                                                                                                    | フィルター 3          |
|------------|-----------------|----------------------------------------------------------------------------------------------------|---------|-------|--------------------------------|-----------|----------------------------------------------------------------------------------------------------|------------------|
|            | •               | 新規                                                                                                    |         |       | жN                             |           |                                                                                                    | Adobe Pho        |
| $\cap$     | - O & F         | 開く                                                                                                    |         |       | жo                             | スタイノ      | レ: 標準                                                                                                    | ÷ 447 :          |
|            |                 | Bridge 7                                                                                                    | C参照     |       | 780                            |           |                                                                                                    |                  |
| (annun 7   | × ColorNavigato | Mini Brid                                                                                                    | ige C   | 多照    |                                | (GB/8)    |                                                                                                    |                  |
| ►⊕         |                 | 人イート                                                                                                    | オノシ     | エクトとし | C開く…                           |           |                                                                                                    |                  |
| $\bigcirc$ |                 | <b>取</b> <u></u> <u></u> <u></u> <u></u> <u></u> <u></u> <u></u> <u></u> <u></u> <u></u> <u></u> <u></u> <u></u> <u></u> <u></u> <u></u> <u></u> <u></u> <u></u> | UIC     | アイルを用 |                                |           |                                                                                                    |                  |
| 0          |                 | 閉じる                                                                                                    |         |       | ₩W                             | -         |                                                                                                    |                  |
| 7 4<br>    |                 | すべてを                                                                                                    | 閉じる     |       | <b>₹</b> ₩                     | -         |                                                                                                    |                  |
| <u>ن</u>   |                 | 閉じて B                                                                                                    | ridge 경 | E起動   | <b>企</b> 器W                    |           |                                                                                                    |                  |
| ф,         |                 | 保存                                                                                                    |         |       | ₩S                             | -         |                                                                                                    |                  |
| 19         |                 | 別名で保                                                                                                    | 存       |       | <del></del> ዮ <mark>ዘ</mark> S | -         |                                                                                                    |                  |
| - A        | 1.1             | チェック                                                                                                    | イン      |       |                                |           | AL                                                                                                    | and the second   |
| . T.       |                 | Web 用L                                                                                                    | -保仔     |       | 1.0第5                          |           |                                                                                                    |                  |
| 1.         |                 | 復帰                                                                                                    |         |       | F12                            | 1         | ~0Å                                                                                                    |                  |
| <b>1</b> . |                 | 配置                                                                                                    |         |       |                                | -         |                                                                                                    |                  |
| 7          |                 |                                                                                                    |         |       |                                | Chinese . |                                                                                                    | and the          |
| _          | -10             | 読み込み                                                                                                    |         |       |                                | . *       |                                                                                                    | S. State - State |
|            |                 | 書き出し                                                                                                    |         |       | •                              | 1         |                                                                                                    | Distant V.       |
| <b></b> _  | 1               | de ati ka ara                                                                                                    | _       | _     |                                |           |                                                                                                    | AMERICA          |
| <u>کہ</u>  |                 | 目動処埋                                                                                                    |         |       |                                | パッ        | ッチ                                                                                                    |                  |
| ٩.         | 120             | 2007                                                                                                    | r       |       | •                              | PDF       | スフイトン                                                                                                    |                  |
|            |                 | ファイル                                                                                                    | 情報      |       | 7-091                          | PL        | יפטרפו                                                                                                    | 2 TFR            |
| <i>.</i>   |                 | 22110                                                                                                    | I月 刊X   |       | 10.001                         | 角度        | 補正して切                                                                                                    | の抜き              |
| T,         | NI NI           | プリント                                                                                                    |         |       | жP                             | 130       |                                                                                                    |                  |
| æ.         |                 | 1 部プリ                                                                                                    | ント      |       | ℃ <b>∂</b> ₩Ρ                  | Can       | ion Print Si                                                                                                    | tudio Pro        |
|            |                 | Mar R                                                                                                    | 1       | 1     | THE .                          |           |                                                                                                    |                  |
| 4          |                 | ACT A                                                                                                    | 1       | - 12  | ALS.                           | コン        | タクトシー                                                                                                    | · F II           |
| ē.         | 24              | A A A A A A A A A A A A A A A A A A A                                                                                                    | -       | 91    | 1 3                            | НО        | Pro La Stat                                                                                                    | \$               |
| ~ ~ .      |                 |                                                                                                    | 2       |       | 4                              | Pho       | tomerge                                                                                                    |                  |
|            |                 | 1.                                                                                                    | 1       |       |                                | 12        | ズ補正                                                                                                    |                  |
|            |                 | 1                                                                                                    | KI C    | 2° 1  | 6 11                           | 画像        | のフィット                                                                                                    |                  |
| ា          | 14 4            | 2001                                                                                                    | K       |       | 1                              | 条件        | 付きモード                                                                                                    | 変更               |
| 100000     | 1000            |                                                                                                    | 1       | 1     |                                | -         | and the second second se |                  |

(2) Print Studio Pro が起動したら①「プリンター」で「Canon PRO-10 series」を選択、②用紙の種類を選択、③用紙サイズを選択。次に「カラーマネジメント」の④「カラーモード」で「ICC プロファイルを使う」を選択、⑤「プリンタープロファイル」で「自動」を選択、⑥「マッチング方法」で「相対的な色域を維持」を選択し⑦「印刷」ボタンをクリックする。

| Print Studio Pro |                                                                           |  |
|------------------|---------------------------------------------------------------------------|--|
| Print Studio Pro | お気に入り設定<br>使用プリンターの標準設定<br>ユーザー設定 i - ・・・・・・・・・・・・・・・・・・・・・・・・・・・・・・・・・・・ |  |
|                  | □ 日¥¥<br>マッチング方法:                                                         |  |
|                  | カラー変換方式:<br>OS標準のCMM ▼<br>■ 黒点の補正を使用<br>標準に戻す                             |  |
| •                | ☆ 印刷                                                                      |  |

(3) 確認画面が表示されるので、用紙の選択やカラーマネジメントの設定に間違いが無い か確認して「OK」ボタンをクリック。

|                                                   | Print Studio Pro                                                                                                    |
|---------------------------------------------------|----------------------------------------------------------------------------------------------------|
| 印刷を開始しま<br>印刷を中止して<br>してください。                     | す。<br>用紙の種類またはレイアウトを変更する場合は、[キャンセル]をクリック                                                                            |
|                                                   | 用紙サイズ:L判                                                                                                    |
|                                                   | 用紙の種類:写真用紙 光沢ゴールド                                                                                                   |
|                                                   | カラーモード:ICCプロファイルを使う                                                                                                 |
|                                                   | プリンタープロファイル:自動                                                                                                    |
|                                                   | マッチング方法:相対的な色域を維持                                                                                                   |
| プリントダイア<br>(プリセット]で[<br>をクリックする<br>[デフォルト設定<br>す。 | コグが表示されます。<br>デフォルト設定]または[標準]が選択されていることを確認し、[プリント]<br>と、印刷を開始します。<br>]または[標準]以外が選択されていると正しく印刷されない場合がありま<br>キャンセル OK |

(4) ドライバーのプリント画面が表示されるので、プリンタが正しく選択されていることを確認 して「詳細を表示」ボタンをクリック。

| プリント                                    |
|-----------------------------------------|
| プリンタ: Canon PRO-10 series 🗧 🗧           |
| 部数: <b>1</b> 、<br>ページ: すべて <del>+</del> |
| ? PDF ▼ 詳細を表示 キャンセル プリント                |

(5)「プリセット」が「デフォルト設定」になっていることを確認して「プリント」ボタンをクリック する。

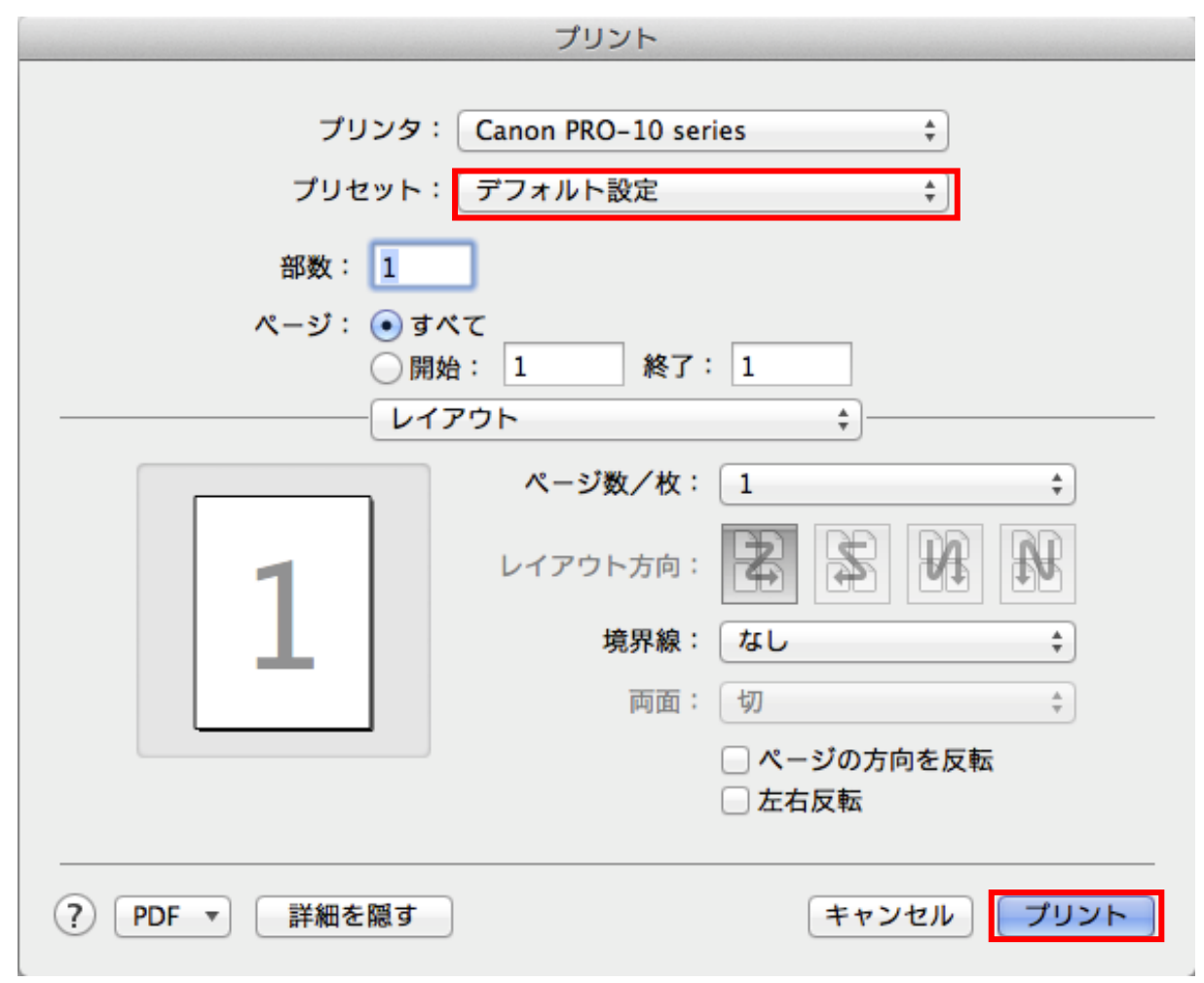

これですべての手順は終了です。では、いいマッチングライフをお過ごしください!